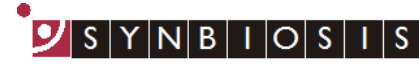

A DIVISION OF THE SYNOPTICS GROUP

## ProtoCOL 3

## **Re-measuring a plate from a plate list**

This Quick Guide explains how to delete a measured plate from a pre-defined plate list and allow that plate name to be used again in the measurement step

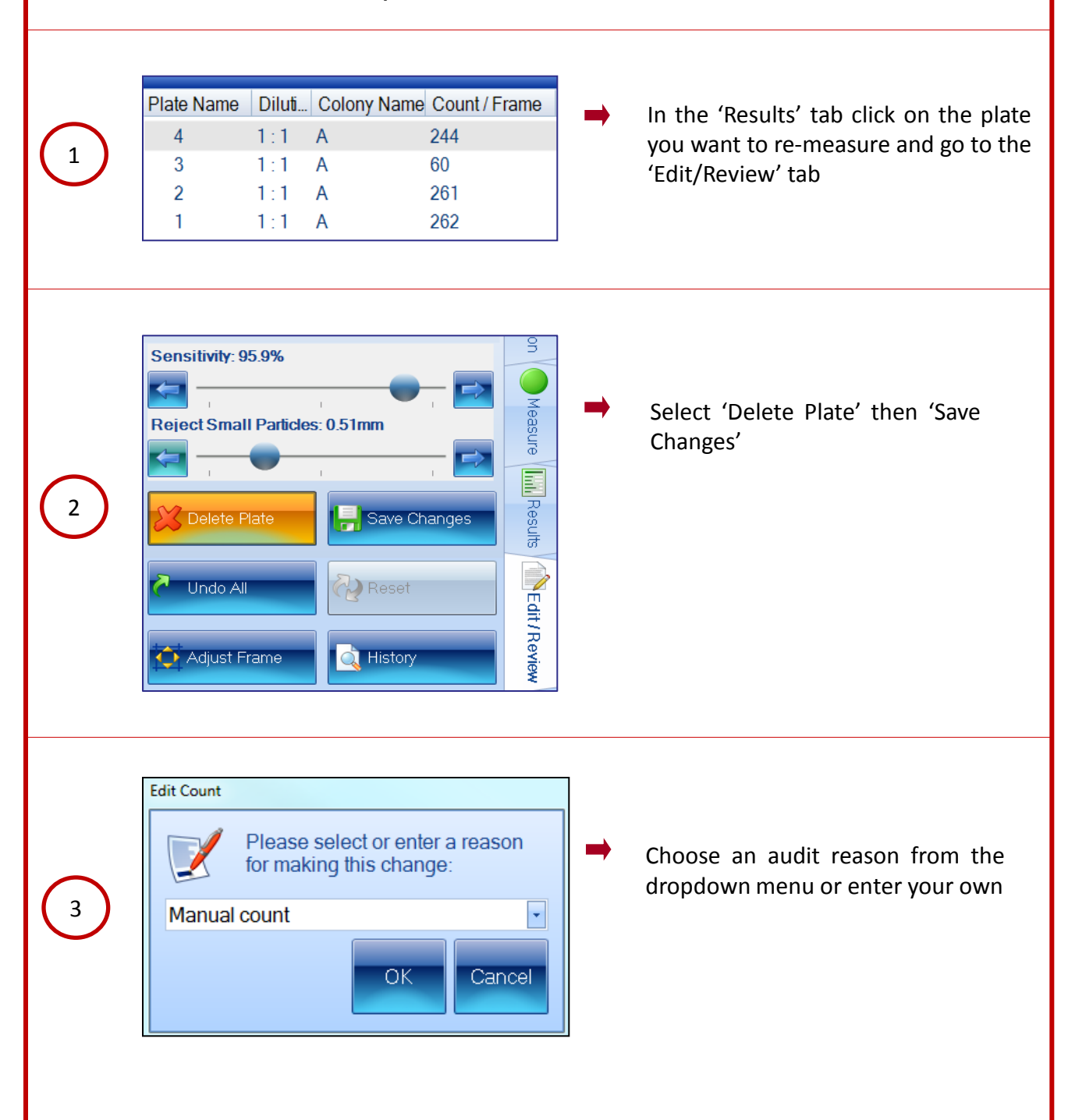

|                                   |                                                                                                    | A DIVISION OF THE SYNOPTICS GROUP,                                                                                                    |
|-----------------------------------|----------------------------------------------------------------------------------------------------|----------------------------------------------------------------------------------------------------|
| 4                                 | Re-use plate Do you wish this plate name to be available for measuring?   Yes                                                                              | A dialog box will open asking if you<br>would like to be able to re-use that<br>plate name for measuring - select<br>'Yes' if you want to re-measure this<br>plate |
| 5                                 | Next Plate ID list is er Select                                                                                                    | Press 'Select' in the 'Next Plate ID'<br>box to view the plate names that<br>are available to measure.                                                             |
| 6                                 | Select next Plate ID to use          Select a plate ID from the list below and click OK to continue.         Plate ID       Dilution         4       1 : 1 | Choose the plate you want to re-measure from the plate list and press OK                                                                                           |
| You can now re-measure this plate |                                                                                                    |                                                                                                    |
|                                   | CONTACT SYNBIOSIS:                                                                                                    |                                                                                                    |

EUROPE: Tel: +44 (0)1223 727125 Email: <u>support@synbiosis.com</u> www.synbiosis.com USA: Tel: 800 686 4451/301 662 2863 Email: <u>support@synbiosis.com</u> **P3RMP0818**